### **VENTES, RECHERCHE ARTICLE**

A savoir :

Vous êtes en caisse, clic sur 'Recherche article (F7)'

#### Sommaire

- 1 Listes déclinaisons et tailles (haut)
- 2 Liste 'Stocks et commandes' (bas)
  - 2.1 Clic sur 'taille' pour filtrer tous les modèles avec cette même taille et sous-famille

2.2 (Versions antérieures au 4.03.0.20895) Clic sur 'taille' pour filtrer tous les modèles avec cette même taille

### LISTES DÉCLINAISONS ET TAILLES (HAUT)

En caisse, en recherche article (F7), après avoir scanné acode barre dans la zone 'Recherche par codes...', la liste affiche :

- Le modèle du code barre scanné dans toutes ses déclinaisons. Il est surligné dans la liste.
- Tous les modèles en stock ayant la même sous-famille et au moins une déclinaison commune avec le modèle recherché (matière ou coloris par exemple).

## LISTE 'STOCKS ET COMMANDES' (BAS)

# Clic sur 'taille' pour filtrer tous les modèles avec cette même taille et sous-famille

• Version 4.03.0.20895

En caisse, en recherche article (F7), un clic sur la taille affiche toutes les déclinaisons **de la même sous-famille** et dans la même grille taille ayant du stock pour la taille en question dans le magasin de vente.

- Caisse, rechercher article (F7) > Liste 'Stocks et commandes'
- Clic sur une taille ('S' par exemple)
- Filtre sur (Filtre > Filtre personnalisé) :
  - Filtre sur la sous-famille du modèle
  - Filtre sur modèle : 'Analyse sur le stock des modèles' :
    - Magasin : filtre sur le magasin de la caisse
    - Quantités en stock niveau détail article : >0
    - Tailles='S' pour la grille taille du modèle

#### (Versions antérieures au 4.03.0.20895) Clic sur 'taille' pour filtrer tous les modèles avec cette même taille

• Versions antérieures au Version 4.03.0.20895

En caisse, en recherche article (F7), un clic sur la taille affiche toutes les déclinaisons de la même grille taille ayant du stock pour la taille en question dans le magasin de vente.

- Caisse, rechercher article (F7) > Liste 'Stocks et commandes'
- Clic sur une taille ('S' par exemple)
- Filtre sur (Filtre > Filtre personnalisé) :
  - Filtre sur modèle : 'Analyse sur le stock des modèles' :
    - Magasin : filtre sur le magasin de la caisse
    - Quantités en stock niveau détail article : >0
    - Tailles='S' pour la grille taille du modèle